## Paying Insurance Reinstatement Fee via TOPS

To make the insurance reinstatement payment, login to your personal profile via TOPS.

Option 1: Using the My Business Applications tab Option 2: Using the My Businesses tab.

Option 1: Select the "My Business Applications" tab and look for "Type: License Reinstatement". Click the "Pay for Application" button.

|                                                                                  |                 |                  | Logged in as             | . <u>Logo</u> i |  |
|----------------------------------------------------------------------------------|-----------------|------------------|--------------------------|-----------------|--|
| My Profile                                                                       | My Applications | My Registrations | My Business Applications | My Businesses   |  |
|                                                                                  |                 |                  |                          |                 |  |
| Select "View Checklist" to upload supporting documents for pending applications. |                 |                  |                          |                 |  |
| Type: License Reinstatement View Checklist Pay for Application                   |                 |                  |                          |                 |  |
| Status: INCOMPLETE Required Stakeholder Applications: 0 out of 0                 |                 |                  |                          |                 |  |
| Application Expiration Date:<br>No stakeholders found.                           |                 |                  |                          |                 |  |
|                                                                                  |                 |                  |                          |                 |  |
|                                                                                  |                 |                  |                          |                 |  |

Confirm insurance reinstatement fee is reflected on screen. Click the "Pay with Credit Card" button. This will take you to our third party vendor – Texas.gov.

| Application Information                                                                                                    | Review Fees                                                                                     |   |  |
|----------------------------------------------------------------------------------------------------|-------------------------------------------------------------------------------------------------|---|--|
| Business Information                                                                                                    | Business Name:                                                                                  |   |  |
| Acknowledgements                                                                                                    | You're almost done. Please review the fees. All communications will be sent to the email below. |   |  |
| Stakeholder Information                                                                                                    |                                                                                                 |   |  |
| Application Review                                                                                                    | Fees                                                                                            |   |  |
| Application Review                                                                                                    | License Reinstatement: Insurance Suspension                                                     |   |  |
| Review Fees                                                                                                    | License Reinstatement Fee \$150.00                                                              | · |  |
| Confirmation This service is provided by Texas.gov the official website of Texas. The price of this service includes funds that support the ongoing operations and enhancements of Texas.gov which is provided by a third party in partnership with the State. |                                                                                                 |   |  |
|                                                                                                    | Pay with Credit Care                                                                            | ł |  |
|                                                                                                    | Cancel Previous Nex                                                                             | t |  |

Enter your credit card information and follow the directions to complete your payment.

| 1 Payment Type 2 Customer Info | 3 Payment Info | 5 4 Submit Payment                                                                                                    | Transaction Summary                           |
|--------------------------------|----------------|----------------------------------------------------------------------------------------------------|-----------------------------------------------|
| Payment                        |                |                                                                                                    | Payment via CCP for -<br>PSPSELFSERVICE \$153 |
| Payment Type                   |                | <ul> <li>Image: A second second s</li></ul> | Texas.gov Price 🍘 \$153                       |
| Cre                            | dit Card       |                                                                                                    | Need Help?                                    |
| Customer Information           |                |                                                                                                    | Please complete the Customer Information Sec  |
| Country                        |                | Complete all required fields [*]                                                                                                    |                                               |
| United States                  |                |                                                                                                    |                                               |
| First Name *                   | Last Name *    |                                                                                                    |                                               |
| Address *                      |                |                                                                                                    |                                               |

\_\_\_\_\_

Option 2: Select the "My Businesses" tab

|                                                                      |                                                            |                  | Logged in as                                                          | Logout              |
|----------------------------------------------------------------------|------------------------------------------------------------|------------------|-----------------------------------------------------------------------|---------------------|
| My Profile                                                           | My Applications                                            | My Registrations | My Business Applications                                              | My Businesses       |
| CHI ST. LUKE<br>Type: Private Bus<br>Authority<br>Certificate of Lia | S HEALTH<br>iness Letter of<br>bility Insurance: Pending D | License #:       | Status: Insurance       Expires:         Suspension       (70 days a) | 10/31/2018<br>go)   |
| Actions -                                                            |                                                            |                  | ex. John Smith 78701 C                                                | 12: Employee Search |

Click the Actions drop down and select the "Pay Reinstatement Fee" option.

|                                |                   |                                                   | Logged in as                                      | Logou           |
|--------------------------------|-------------------|---------------------------------------------------|---------------------------------------------------|-----------------|
| My Profile                     | My Applications   | My Registrations                                  | My Business Applications                          | My Businesses   |
| Type: Private Bus<br>Authority | iness Letter of L | License #:                                        | Status: InsuranceExpires: 1Suspension(70 days ago | 0/31/2018<br>>) |
| Actions -                      |                   |                                                   | ex. John Smith 78701 C12                          | Employee Search |
| View Details                   |                   |                                                   |                                                   |                 |
| View Certificate               |                   |                                                   |                                                   |                 |
| Pay Reinstatement Fe           |                   | APPLICANTS<br>Get Started<br>Laws and Regulations | INFORMATION<br>Records/Status Ser<br>FAQs         | arch            |

Confirm insurance reinstatement fee is reflected on screen. Click the "Pay with Credit Card" button. This will take you to our third party vendor – Texas.gov.

| TOPS<br>Texas Online Private Security                         |                                                                                                    |                  |
|---------------------------------------------------------------|----------------------------------------------------------------------------------------------------|------------------|
| Application Information Business Information Acknowledgements | Review Fees Business Name: You're almost done. Please review the fees. All communications will be sent to the email below.                                                                         |                  |
| Stakeholder Information                                       | Fees                                                                                                    |                  |
| Application Review<br>Review Fees<br>Confirmation             | License Reinstatement: Insurance Suspension<br>License Reinstatement Fee<br>This service is provided by Texas.gov the official website of Texas. The price of this service includes funds that sup | \$150.00         |
|                                                               | ongoing operations and enhancements of Texas.gov which is provided by a third party in partnership with the State                                                                                  | e.<br>redit Card |
|                                                               | Cancel                                                                                                    | Next             |

Enter your credit card information and follow the directions to complete your payment.

| Payment Type 2 Custo | mer Info 3 Payment Info | 4 Submit Payment                 | Transaction Summary                              |
|----------------------|-------------------------|----------------------------------|--------------------------------------------------|
| ayment               |                         |                                  | Payment via CCP for -<br>PSPSELFSERVICE \$153.63 |
| Payment Type         |                         | ×.                               | Texas.gov Price 🕜 \$153.63                       |
|                      | Credit Card             |                                  | Need Help?                                       |
| Customer Information |                         |                                  | Please complete the Customer Information Section |
| Country              |                         | Complete all required fields [*] |                                                  |
| United States        | •                       |                                  |                                                  |
| First Name *         | Last Name *             |                                  |                                                  |
| Address *            |                         |                                  |                                                  |
|                      |                         |                                  |                                                  |